## Instructions for requesting a mobile EPA Obs

Complete these steps to test the ability to request assessments from a faculty/resident using the new mobile EPA Obs feature in eMerg.

- 1. Go to <u>https://emerg.fsm.northwestern.edu/</u> and log-in.
- 2. In the left navigation, select 'Request Mobile Obs.'
- 3. Select the current clerkship.
- 4. Begin to type the faculty/resident name and select the correct option. If the faculty or resident is not in the database you may enter their name on this line and proceed.
- 5. When interacting with a faculty member/resident, please verify the email address listed is where they want the message sent. You may then type in a different Northwestern or Northwestern-affiliated email address (e.g., luriechildrens.org, sralab.org) if the faculty uses an alternate one. The system will not accept an email address that is not affiliated with Northwestern.
- 6. Select the skill you'd like observed.
- 7. Enter an 'Encounter date.' The default is the current date.
- 8. Click the **Generate QR Code** button. In the clinic setting you'd ask the faculty/resident to open the camera app on their mobile device and scan the QR code.
- 9. If a faculty/resident is unable to scan the code at the time (or doesn't have a phone that allows them to do so), you may click on the **Send email** button to generate an email to the faculty/resident to access the assessment later.

If you have questions or concerns, please contact Melanie Wilson (melanie.wilson@northwestern.edu).